# Cisco CRS管理:HTTP 401.1未授權登入失敗

### 目錄

<u>簡介</u> <u>必要求</u>用例題因決關 國因大資 到調

# <u>簡介</u>

本文說明在Cisco IP Contact Center(IPCC)Express環境中,當您嘗試連線到Cisco Customer Response Solutions(CRS)應用管理頁面時,出現「HTTP 401.1 Unauthorized Logon Failed」錯誤消 息的原因之一:

## <u>必要條件</u>

### <u>需求</u>

本文檔的讀者應瞭解以下主題:

- Cisco CallManager
- Cisco CRS

### <u>採用元件</u>

本文中的資訊係根據以下軟體和硬體版本:

- Cisco CallManager版本3.x
- Cisco CRS版本3.x

本文中的資訊是根據特定實驗室環境內的裝置所建立。文中使用到的所有裝置皆從已清除(預設))的組態來啟動。如果您的網路正在作用,請確保您已瞭解任何指令可能造成的影響。

#### <u>慣例</u>

如需文件慣例的詳細資訊,請參閱<u>思科技術提示慣例。</u>

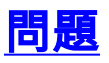

當您嘗試連線到Cisco CRS Application Administration頁面時,系統不會顯示<u>圖1中所示的</u>Customer Response Applications Administration頁面。

### 圖1 - 「Customer Response Applications Administration(客戶響應應用程式管理)」頁面

| Customer I<br>For Cisco IP Telephon | CISCO SYSTEMS                                                                                                    |  |
|-------------------------------------|----------------------------------------------------------------------------------------------------|--|
|                                     | Authentication                                                                                                    |  |
|                                     | User Identification*                                                                                                    |  |
|                                     | Log On Cancel                                                                                                    |  |
|                                     |                                                                                                    |  |
|                                     | <ul> <li>indicates required item</li> <li>Note: please bookmark this page only after successfully logging in.</li> </ul> |  |
| 相反,系統顯示                             | 「 <sub>HTTP</sub> 401.1 - Unauthorized:敗」錯誤資訊( <u>請參見圖</u> 2)。                                                           |  |

#### 圖2-「HTTP 401.1 - Unauthorized:「」錯誤消息

| 🛃 You are not authorized to view this page - Microsoft Internet Explorer                                                                                                    |         |                | _ 🗆 ×    |
|----------------------------------------------------------------------------------------------------|---------|----------------|----------|
| Ele Edit View Favorites Tools Help                                                                                                    |         |                | 100      |
| ↔ Back • → - 🙆 🗿 🚰 🔞 Search 💽 Favorites 🛞 Media 🍕 🗟                                                                                                    | - 4 d E |                |          |
| Address 👜 http://10.89.228.118/appadmin/                                                                                                    |         | Links » 🛱 Snag | R 🖆 👘 •  |
| You are not authorized to view this page                                                                                                    |         |                | <u>*</u> |
| credentials you supplied.                                                                                                    |         |                | _        |
| Please try the following:                                                                                                    |         |                |          |
| <ul> <li>Click the <u>Refresh</u> button to try again with different credentials.</li> </ul>                                                                                                    |         |                |          |
| <ul> <li>If you believe you should be able to view this directory or<br/>page, please contact the Web site administrator by using the<br/>e-mail address or phone number listed on the <u>10.89.228.118</u><br/>home page.</li> </ul> |         |                |          |
| HTTP 401.1 - Unauthorized: Logon Failed<br>Internet Information Services                                                                                                    |         |                |          |
|                                                                                                    |         |                |          |

## <u>原因</u>

此問題與兩個Microsoft Internet Information Services(IIS)帳戶(即IUSR\_Guest和IWAM\_Guest)的身份驗 證失敗有關。前者是用於匿名訪問IIS的內建帳戶。後者是IIS啟動進程外應用程式的內建帳戶。

# <u>解決方案</u>

要修改IIS帳戶的身份驗證設定,請完成以下步驟:

- 1. 在案頭上,按一下右鍵**我的電腦**,然後從快捷選單中選擇**管理**。出現「Computer Management(電腦管理)」視窗<u>(請參見</u>圖3)。
- 2. 在左窗格中展開Local Users and Groups。
- 3. 按一下「Users」。
- 4. 按一下右鍵IUSR\_Guest,然後從快捷選單中選擇Properties。圖3 在「Computer Management(電腦管理)」視窗中選擇IUSR\_Guest Properties

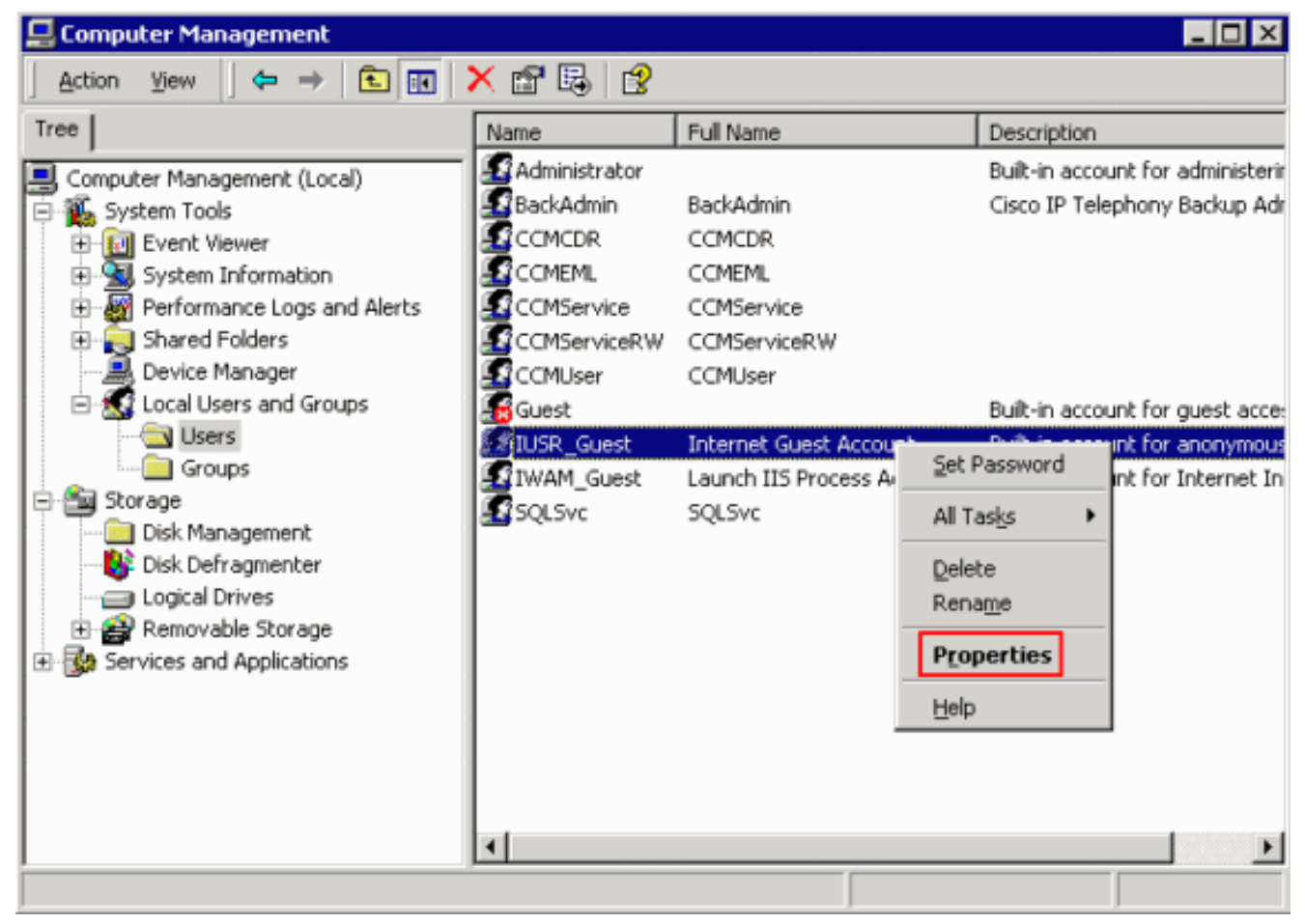

出現「Properties(屬性)」對話方塊(<u>請參見圖</u>4)。

5. 按一下General頁籤。圖4-「Properties(屬性)」對話方塊,其中選擇了「General(常規

| Remote control       Terminal Services Profile       Dial-in         General       Member Of       Profile       Environment       Sessions         IUSR_Guest       IUSR_Guest       Euliname:       Internet Guest Account         Description:       Built-in account for anonymous access to Internet In         I User must change password at next logon       User gannot change password         Password never expires       Account is disabled         Account is locked out       Eucled out | JSR_Guest Prope              | rties ?                                                                      |
|----------------------------------------------------------------------------------------------------|------------------------------|------------------------------------------------------------------------------|
| IUSR_Guest         Eull name:       Internet Guest Account         Description:       Built-in account for anonymous access to Internet In         Image:       User must change password at next logon         Image:       User gennot change password         Image:       Password never expires         Image:       Account is disabled         Image:       Account is locked out                                                                                                    | Remote control<br>General Me | I Terminal Services Profile Dial-in<br>ember Of Profile Environment Sessions |
| Eull name:       Internet Guest Account         Description:       Built-in account for anonymous access to Internet In         Image:       User must change password at next logon         Image:       User gannot change password at next logon         Image:       Password never expires         Image:       Account is disabled         Image:       Account is locked out                                                                                                    |                              | àuest                                                                        |
| Description:       Built-in account for anonymous access to Internet In         User must change password at next logon         User gannot change password         Password never expires         Account is disabled         Account is locked out                                                                                                    | <u>F</u> ull name:           | Internet Guest Account                                                       |
| <ul> <li>User must change password at next logon</li> <li>User gannot change password</li> <li>Password never expires</li> <li>Account is disabled</li> <li>Account is locked out</li> </ul>                                                                                                    | Description:                 | Built-in account for anonymous access to Internet In                         |
| <ul> <li>User cannot change password</li> <li>Password never expires</li> <li>Account is disabled</li> <li>Account is locked out</li> </ul>                                                                                                    | ☑ User <u>m</u> ust cha      | inge password at next logon                                                  |
| Password never expires     Account is disabled     Account is locked out                                                                                                    | 🗖 User <u>c</u> annot c      | hange password                                                               |
| Account is disabled Account is locked out                                                                                                    | Eassword nev                 | er expires                                                                   |
| Account is locked out                                                                                                    | C Account is dis             | abled                                                                        |
|                                                                                                    | C Account is loc             | ked out                                                                      |
|                                                                                                    |                              |                                                                              |
|                                                                                                    |                              |                                                                              |
|                                                                                                    |                              |                                                                              |
|                                                                                                    |                              |                                                                              |
|                                                                                                    |                              |                                                                              |
|                                                                                                    |                              | OK Cancel Apply                                                              |

401.1 – **User must change password at** next logon(**使用者下次登入時必須更改密碼)選項,則** 會出現「Logon Failed」(登入失敗)。

- 6. 取消選中User must change password at next logon復選框。
- 7. 選中User cannot change password覈取方塊和Password never expires覈取方塊。圖5 選

| IUSR_Guest Propertie                                                                                                    | 25                               |                               | ? ×                 |  |  |  |  |  |
|----------------------------------------------------------------------------------------------------|----------------------------------|-------------------------------|---------------------|--|--|--|--|--|
| Remote control<br>General Memb                                                                                                   | Terminal Servi<br>per Of Profile | ices Profile  <br>Environment | Dial-in<br>Sessions |  |  |  |  |  |
| IUSR_Guest                                                                                                    |                                  |                               |                     |  |  |  |  |  |
| <u>F</u> ull name:                                                                                                    | Internet Guest Accou             | int                           |                     |  |  |  |  |  |
| Description:                                                                                                    | Built-in account for a           | nonymous access               | to Internet In      |  |  |  |  |  |
| <ul> <li>User must change password at next logon</li> <li>User cannot change password</li> <li>Password never expires</li> </ul> |                                  |                               |                     |  |  |  |  |  |
| C Account is disa <u>b</u> led                                                                                                   |                                  |                               |                     |  |  |  |  |  |
| C Account is locked out                                                                                                    |                                  |                               |                     |  |  |  |  |  |
|                                                                                                    |                                  |                               |                     |  |  |  |  |  |
|                                                                                                    |                                  |                               |                     |  |  |  |  |  |
|                                                                                                    |                                  |                               |                     |  |  |  |  |  |
|                                                                                                    |                                  |                               |                     |  |  |  |  |  |
|                                                                                                    |                                  |                               |                     |  |  |  |  |  |
|                                                                                                    | OK                               | Cancel                        | Apply               |  |  |  |  |  |
|                                                                                                    |                                  |                               |                     |  |  |  |  |  |

- 擇所需的選項
- 8. 按一下「Apply」。
- 9. 按一下「**OK**」(確定)。
- 10. 對IWAM\_Guest重複步驟4至9。

# 相關資訊

• 技術支援與文件 - Cisco Systems